|                            | GROUP                           | NUMBER                           |
|----------------------------|---------------------------------|----------------------------------|
|                            | BODY<br>ELECTRICAL              | 14-BE-001                        |
| Technical Service Bulletin | DATE                            | MODEL(S)                         |
| rechnical Service Bulletin | MARCH, 2014                     | EQUUS (VI)<br>GENESIS SEDAN (BH) |
| SUBJECT: REAR VIEW CAMER   | REAR VIEW CAMERA VARIANT CODING |                                  |

**Description:** This bulletin provides the procedure to perform variant coding for the rear view camera after replacing the radio head unit. If the rear view camera variant coding is not performed, the rear view camera intermittently will not turn on when driver places the transmission in reverse.

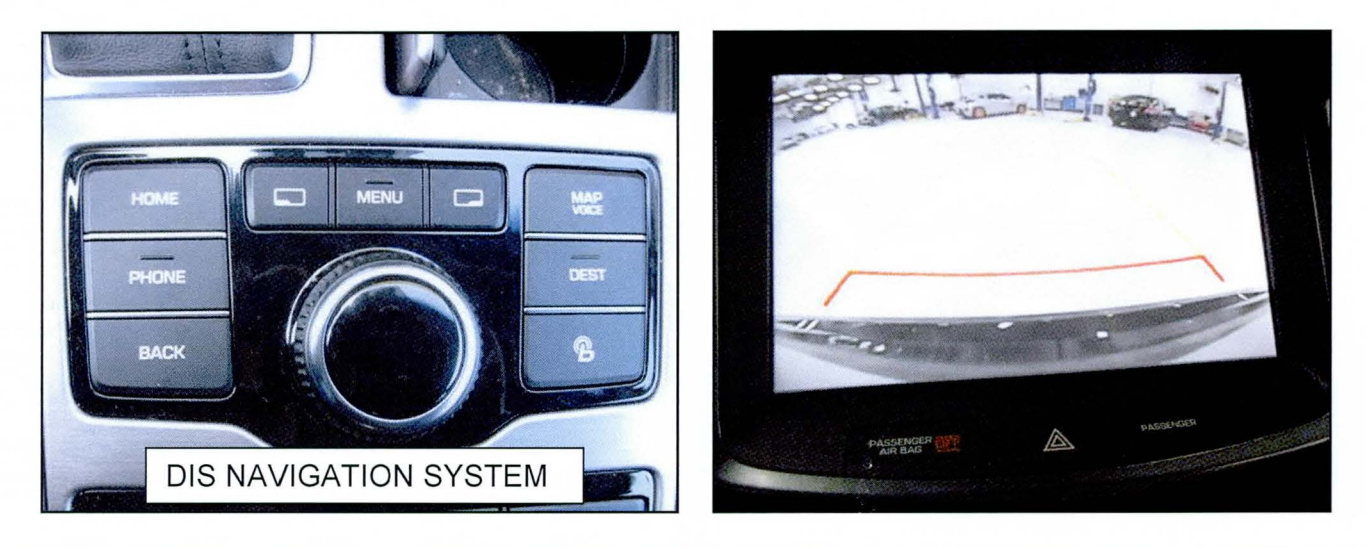

#### Applicable Vehicles:

2014 Equus (VI) equipped with DIS(Jog Dial) audio system. 2013 – 2014 Genesis Sedan (BH) equipped with DIS (Jog Dial) audio system. **Applicable Production Date Range:** Produced from Start of Production to current.

WARRANTY INFORMATION: Normal Warranty Applies.

### GENERAL PRECAUTIONS:

NOTICE

Make sure the battery icon at the bottom right of the GDS laptop shows at least 50%. If not, charge the GDS or attach a battery charger.

- Make sure the GDS is updated to the latest version (**N-H-01-16-1.16.06 or higher**) using internet smart update.
- Make sure the vehicle's battery has reasonable charge. If the vehicle has been in storage for a long period of time, run the engine to ensure an adequate battery charge state for reliable results.
- Turn off all lights (do not leave the headlight switch in auto mode) and all accessories (including heater/air conditioner/fan for both front and rear(if equipped), audio, heated seats, rear defroster, etc) to ensure the battery will not be discharged during the variant coding.
- Perform the variant coding with the ignition key in the ON position. (Turn ignition key to the ON position or press the Start-Stop button 2 times without depressing the brake pedal).
- Do not disconnect any cables connected to the vehicle or the GDS during the variant coding.
- Do not start the engine or turn the ignition switch OFF during the variant coding.

#### SERVICE PROCEDURE:

- 1. Connect the USB cable between the GDS and the VCI.
- 2. Connect the 16-pin DLC connector from the VCI into the DLC located under the driver's side dash (within the fuse box).
- 3. Press the power button on the VCI to turn it **ON**.
- 4. Turn the ignition key to the **ON** position. (Turn ignition key to the **ON** position, or press the Start-Stop button 2 times without depressing the brake pedal).

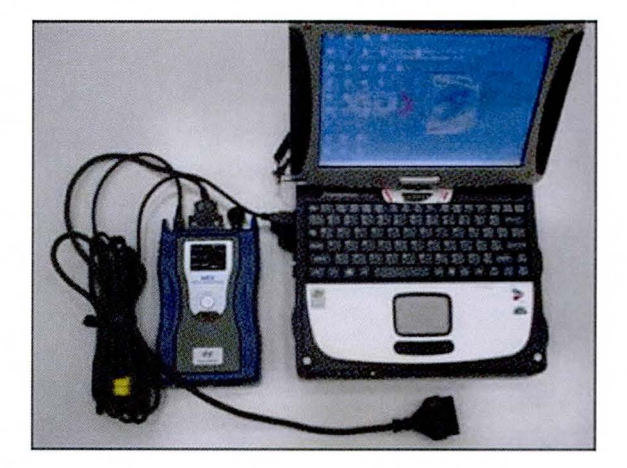

## REAR VIEW CAMERA VARIANT CODING

1. From the GDS home page, select **Option Treatment**. After selecting **Option Treatment**, if the GDS does not automatically detect the VIN, then manually enter the VIN number.

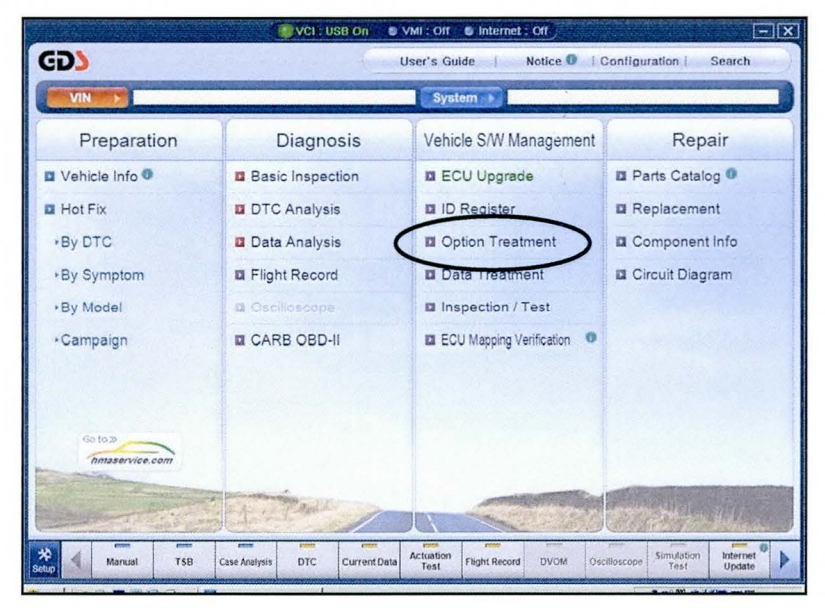

2. Select DIS as the system and then select OK.

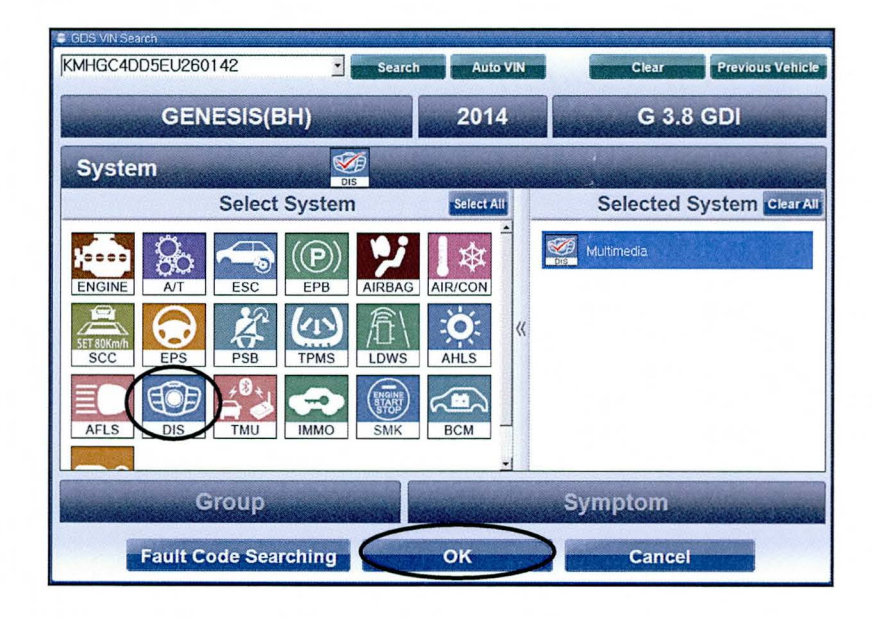

3

3. Select Variant Coding.

| GD                        | Preparation         | Diagnos           | sis Vehicle S/W I                                                                                                    | Management Repair          | 0                 |
|---------------------------|---------------------|-------------------|----------------------------------------------------------------------------------------------------|----------------------------|-------------------|
|                           | (BH)/2014/G 3.8 GDI |                   | System > DIS/M                                                                                                    | lultimedia                 | o s               |
| Vehicle S/W Management    | 🚦 Vehicle SVVV Mana | igement           |                                                                                                    |                            | R                 |
| ECU Upgrade               | Option Treatm       | nent              |                                                                                                    |                            |                   |
| ID Register               | Variant C           | oding             |                                                                                                    |                            |                   |
| Option Treatment          |                     |                   |                                                                                                    |                            |                   |
| Variant Coding            | ID Register         | The second second | And the second second se | The second second          | the second second |
|                           |                     |                   |                                                                                                    |                            |                   |
|                           | System le           | dentification     |                                                                                                    |                            |                   |
|                           |                     |                   |                                                                                                    |                            |                   |
|                           |                     |                   |                                                                                                    |                            |                   |
|                           |                     |                   |                                                                                                    |                            |                   |
|                           |                     |                   |                                                                                                    |                            |                   |
|                           |                     |                   |                                                                                                    |                            |                   |
|                           |                     |                   |                                                                                                    |                            |                   |
| Data Treatment            |                     |                   |                                                                                                    |                            |                   |
|                           |                     |                   |                                                                                                    |                            |                   |
| Inspection / Test         |                     |                   |                                                                                                    |                            |                   |
| ECO Mapping Vertication I |                     |                   |                                                                                                    |                            | - 0               |
| Selup Manual              | TSB Case Analysis   | DTC Current Data  | Actuation<br>Test Flight Record                                                                                                    | DVOM Oscilloscope Simulati | on Internet       |

4. Select Skip.

| GD) Preparation                                                                                                    | Diagnosis Vehicle S/W Management Repair                                                                                                    | 0                  |
|----------------------------------------------------------------------------------------------------|----------------------------------------------------------------------------------------------------|--------------------|
| Venicle GENESIS(BH)/2014/G 3.8 GDI                                                                                    | System 🕨 DIS/Multimedia                                                                                                    | 02                 |
| Vehiclo S/WA Variant Coding<br>Degiste<br>Option Treat<br>Variant Codin<br>Variant Codin<br>Data Treatr<br>Inspection | [DIS Variant Coding ] This function is to adjust the ECU to the vehicle data. when you want to change DIS system. Press [Ok] button, if you want to continue after input the VIX code (online) Press [Skip] button, if you want to continue without the VIN code (offline) OK Skip Cancel |                    |
| ECU Mapping Verification                                                                                              |                                                                                                    |                    |
| Setup Manual TSB Case Analysis                                                                                        | DTC Current Data Actuation<br>Test Flight Record DVOM Oscilioscope Simulation<br>Test                                                                                                    | Internet<br>Update |

# REAR VIEW CAMERA VARIANT CODING

5. Select Camera Variant, Camera Type based on the table below, and then OK.

| Model                                             | Camera Type           |
|---------------------------------------------------|-----------------------|
| Genesis                                           | Rear camera (Non PGS) |
| Equus Signature (not equipped with rear monitors) | PGS                   |
| Equus Ultimate (equipped with rear monitors)      | AVM                   |

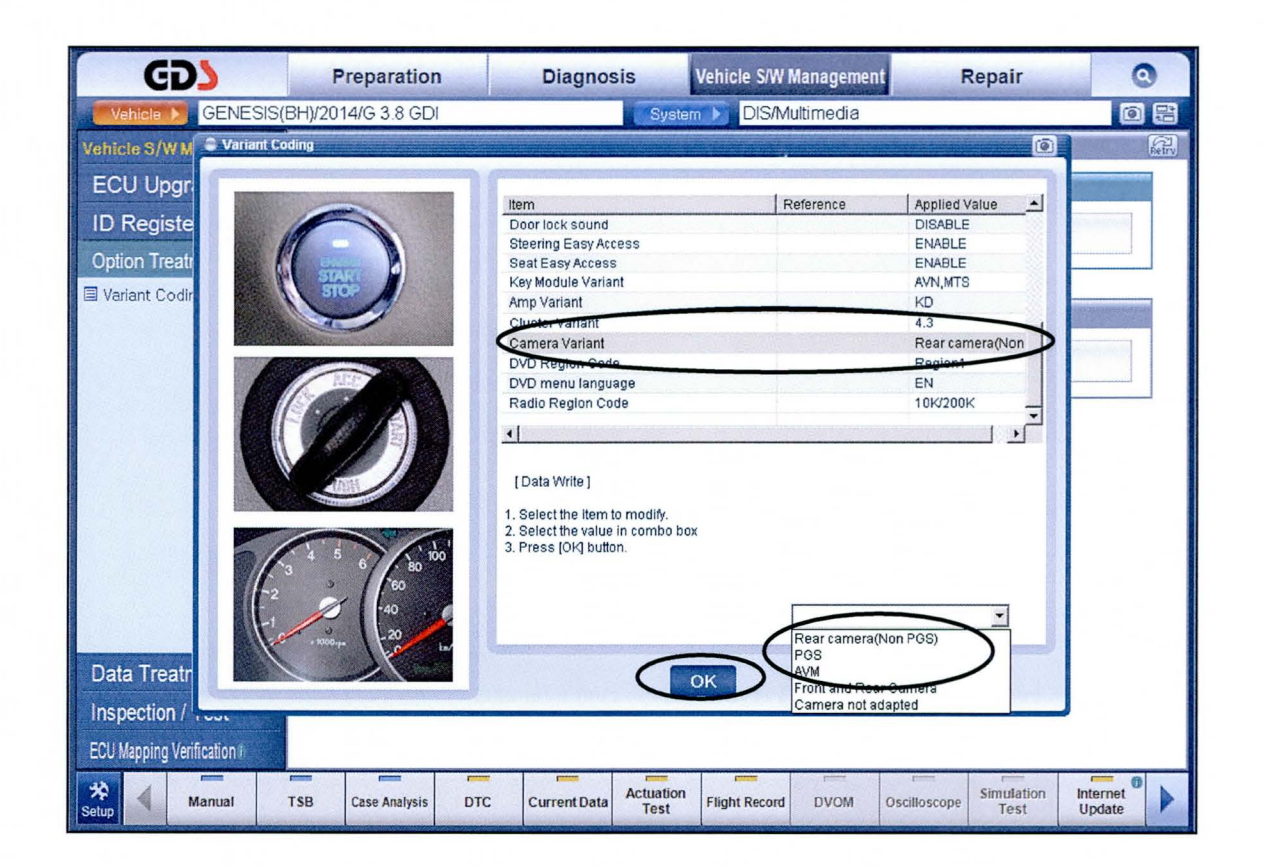

#### SUBJECT:

## REAR VIEW CAMERA VARIANT CODING

6. After selecting **OK**, the GDS will start its writing process (approximately 10 seconds) and then the head unit will reboot.

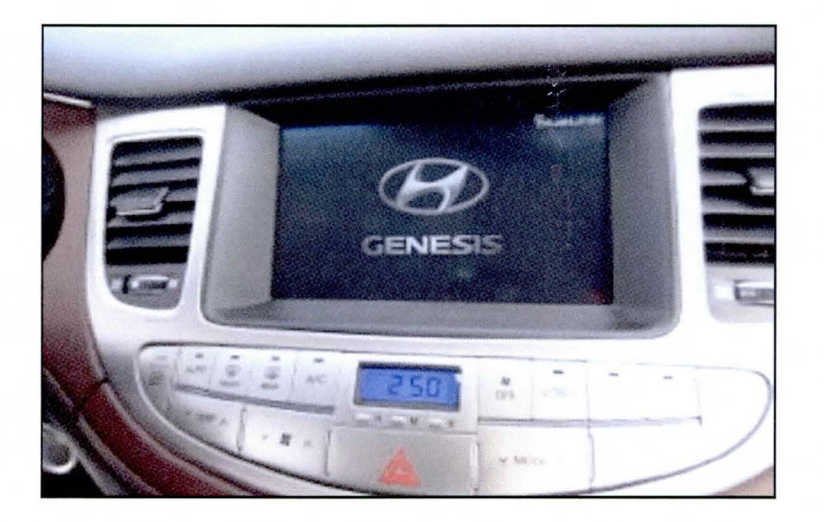

7. After the variant coding has been completed, repeat steps 3-4 and confirm if the correct camera type is display next to **Camera Variant**.

| CDS Preparation                                            | Diagnosis Vehicle SiW Management                                                                                                    | epair 💿                            |                                                                                 |
|------------------------------------------------------------|----------------------------------------------------------------------------------------------------|------------------------------------|---------------------------------------------------------------------------------|
| GENESIS(BH)/2014/G 3.8 GDI                                 | System 🕞 DIS/Multimedia                                                                                                    | 0 5                                |                                                                                 |
| Vehicle S/W M Coding                                       |                                                                                                    |                                    |                                                                                 |
| ECU Upgr<br>ID Registe<br>Option Treat<br>Variant Codr     | Item     Reference     Applied       Door lock sound     DiADLE     DiADLE       Sheining Explores     ENABLE     ENABLE       Sheining Explores     ENABLE     ENABLE       Key Module Variant     AVM_VIT     AVM_VIT       Amp Variant     KO     Conservariant     4.3       Conservariant     Conservariant     Rear can     Neglinit       DVD menu Briguage     EN     Radio Region Code     104/2001       V     Implata Write I     1.5     Select the Idem to modify     2.3     Select the Idem to modify       2. Select the Idem to modify     2.3     Select the Idem to modify     2.3     Select the Idem to modify     3. | etal/ton                           | In this example the correct<br>camera type is display for<br>the Genesis Sedan. |
| Data Treatr<br>Inspection /<br>ECU lapping Verification I. | C CurrentData Actuation<br>Test Flight Record DVOM Oscilloscope                                                                                                    | Simulation Internet<br>Test Update |                                                                                 |

8. With vehicle engine **ON**, change the transmission shifter to reverse to activate the rear view camera, and confirm if it is working properly.